# Práctica

# Instalación y Configuración de GNU/Linux

# Objetivo:

Instalar y configurar un servidor con GNU/Linux (Ubuntu Server).

## Documentación a entregar:

Guía de la instalación, configuración de la red y pruebas, donde se detallarán todos las tareas realizadas mediante una descripción clara y capturas de pantalla.

# Software a utilizar:

Distribución GNU/Linux Ubuntu Server FÌ ÈEI È ÁŠVÙ

## Tareas a realizar

## Preparación de la máquina

- 1) Crea una Máquina Virtual con las siguientes características:
  - Tipo: Linux | Ubuntu
  - RAM 1024 MB aprox
  - H.D. 50 GB aprox.
- 2) Configura el Almacenamiento en la M.V.:
  - En el lector CD/DVD selecciona la imagen ISO del DVD de Ubuntu Server
- 3) Configura la Red en la M.V.:
  - Selecciona Adaptador Puente

### Instalación del S.O.

4) Arranca la máquina para que comience el proceso de instalación.

Las fases de la instalación son:

- Detección de teclado.
- Comenzar Instalación
- Ubicación

#### La red se dejará para configurar más adelante

- 5) Anota el usuario creado:
  - Nombre de equipo (por ej. MV-SR-UbuntuServer-XX):
  - Usuario:
  - Nombre completo:
  - Contraseña:
- 6) Particiones: solo una partición para el sistema de ficheros (particionado guiado, todo el disco)
  - ¿Qué particiones hay y de qué tipo?
- 7) Otras configuraciones:
  - Proxy: NO
  - Actualizaciones automáticas: NO
  - Instalar programas (servicios): NO
  - Instalar GRUB: SI

### Configuración de la red

8) Rellena la siguiente tabla con los datos de red:

| t                      | Dirección de Red                                                      |
|------------------------|-----------------------------------------------------------------------|
| a<br>)                 | Máscara<br>(las direcciones serán de Clase A)                         |
| P FJŒÈÎÌ. <b>N₽.NM</b> | Dirección IP                                                          |
| a<br>)                 | Puerta de enlace predeterminada<br>(la que utilizamos en toda la red) |
| t                      | Dirección de Broadcast                                                |

- 9) Configura el servidor con una dirección IP estática. Para ello debes configurar **eth0** con la configuración que has escrito en la tabla anterior.
- 10) Reinicia el servicio de red. Escribe el comando usado y el mensaje obtenido.
- 11) Comprueba qué datos de red tienes. Escribe el comando usado y el mensaje obtenido.

#### 12) VERIFICA EL BUEN FUNCIONAMIENTO DE LA RED.

- a) Comprueba la red con un ping a localhost. Escribe el comando y la respuesta.
- b) Comprueba la conectividad entre el anfitrión y tu MV. Escribe los comandos y las respuestas.
- c) Comprueba la conectividad entre tu MV y algún otro equipo del aula. Escribe los comandos y las respuestas.
- d) Comprueba la conectividad entre tu MV y la puerta de enlace. Escribe el comando y la respuesta.
- e) Comprueba la conectividad entre tu MV y una máquina de Internet sin usar nombres (solo una dirección IP). Por ejemplo puedes probar con un DNS (8.8.8.8 o 195.235.113.3).
- f) Comprueba la conectividad entre tu MV y una máquina de Internet, **usando nombres**. Por ejemplo <u>www.google.es</u> o <u>www.uclm.es</u>
- g) Si el apartado anterior no funciona, es que no tienes configurado el uso de ningún servidor DNS.
- h) Para indicar qué servidor DNS utilizar, CONSULTA los apuntes en la pag. 31.
- i) Realiza de nuevo el apartado (f) para verificar el funcionamiento.
- 13) Ahora que funciona la red, instala y usa un navegador para entrar en el sitio web que desees. Recuerda que **links2** es una navegador que funciona sin interface gráfico.